## POP – Configurar unidade de protocolo

#### Observação:

Para a execução desta atividade, o usuário necessita ter perfil de Ponto Focal.

## POP 1 – Configurando a unidade

### 1.1. Selecionando a unidade de protocolo

#### Passo-a-passo

1 – No menu principal, clique **Administração** -> **Unidades** -> **Listar**;

| GOVERNO DO ESTADO DO RIO DE JANEIRO | Assinaturas das Unidades            |    |          |   |  |
|-------------------------------------|-------------------------------------|----|----------|---|--|
|                                     | Contatos                            | •  |          |   |  |
| Sel. Producao                       | Critérios de Controle<br>Interno    |    |          |   |  |
| Administração 1                     | E-mails do Sistema                  |    |          |   |  |
| Controle de Processos               | Editor                              |    |          |   |  |
| Iniciar Processo                    | Extensões de Arquivos<br>Permitidas | •  |          |   |  |
| Retorno Programado                  | Feriados                            |    |          |   |  |
| Pesquisa<br>Rase de Conhecimento    | Grupos Institucionais               | *  |          |   |  |
| Textos Dadrão                       | Hipóteses Legais                    | *  |          |   |  |
| Modelos Favoritos                   | Histórico                           |    |          |   |  |
| Blocos de Assinatura                | Novidades                           |    |          |   |  |
| Blocos de Reunião                   | Países, Estados e Cidades           | ۰. |          |   |  |
| Blocos Internos                     | Pesquisa Pública                    | *  |          |   |  |
| Contatos                            | Peticionamento Eletrônico           | *  |          |   |  |
| Processos Sobrestados               | Pontos de Controle                  |    |          |   |  |
| Acompanhamento Especial             | Sistemas                            | •  |          |   |  |
| Marcadores                          | Tabela de Assuntos                  |    |          |   |  |
| Pontos de Controle                  | Tipos de Conferência                | *  |          |   |  |
| Estatísticas                        | Tipos de Documento                  | *  |          |   |  |
| Localizadores                       | Tipos de Formulários                | *  |          |   |  |
| Grupos 🕨                            | Tipos de Processo                   |    | 1.104.00 |   |  |
| Inspecão Administrativa             | Unidades 2                          | •  | Listar   | 3 |  |

2 – Na tela abaixo, localize a unidade desejada. Em Ações, clique Alterar Unidade;

# Procedimento Operacional Padrão - POP

| Unidades                 |              |                                                             |         | union Inninio Frahm         |
|--------------------------|--------------|-------------------------------------------------------------|---------|-----------------------------|
| Órgã <u>o</u> :<br>SECCG | × (          | igla: Descrição:                                            | L c     | squisar [ imprime ] [ecnar] |
|                          |              |                                                             | List    | a de Unidades (1 registro): |
| ✓ ¢ID                    | 🗘 Sigla      | Desrição                                                    | ‡ Órgäo | Ações                       |
| 120000765                | SECCG/COGSEI | Coordenadoria de Gestão do Sistema Eletrônico de Informação | SECCG   | 🗟 🗷 🧟 🧕                     |
|                          |              |                                                             |         | 1 Alterar Unidade           |

### 3 – A tela abaixo será exibida, marque a opção Unidade de protocolo;

| Códigos Com   SiP: Sigla:   120000765 SECC   SEI: Nome:   120001 Coord   Origen: Cond | tato Associado<br>GCOGSEI<br>:<br>lenadoria de Gestão do Sistema Eletrônico de Informação |                  |
|---------------------------------------------------------------------------------------|-------------------------------------------------------------------------------------------|------------------|
| mat                                                                                   | Descriplie:                                                                               | Adicionar E-mail |
| E-mail                                                                                | Descrição                                                                                 | Ações            |
| usuarioexterno@casacivil.rj.gov.br                                                    | Usuario Externo SEI                                                                       | 🖉 🗙              |
|                                                                                       |                                                                                           |                  |

4 – Para finalizar, cliquem em Salvar.

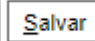

Resultado Esperado

Unidade configurada.